TO: EPSON 愛用者

FROM: EPSON 客服中心

主題敘述: EPSON Scan 掃描成 PDF 檔,檔案容量太大要如何處理

※使用多頁掃描至一個 PDF 檔,如果文件頁數多,檔案容量會比較大,如果想 要讓檔案容量小一點,除了將掃描解析度調低,另一個方式可參考以下操作,但 因檔案有做高壓縮率故影像品質會影響。

步驟1、開啟 EPSON Scan 掃描程式,選擇「專業模式」,點選「檔案儲存設定」。

| 😓 EPSON Scan                                                                                                    |                     |  |
|----------------------------------------------------------------------------------------------------|---------------------|--|
| EPSON Scan     模式(M):       專業模式     ▼                                                                                                    |                     |  |
| ○設定<br>名稱(A):                                                                                                    | 目前設定                |  |
|                                                                                                    | 儲存 删除               |  |
| 原稿                                                                                                    |                     |  |
| 文件形式(Y):                                                                                                    | 反射稿                 |  |
| 文件來源(リ):                                                                                                    | 工作平台 🗸              |  |
| 自動曝光形式(X):                                                                                                    | 相片                  |  |
| 目的地                                                                                                    |                     |  |
| 影像形式(I):                                                                                                    | 24位元全彩 🗸            |  |
| 解析度(L):                                                                                                    | 300 🔻 dpi           |  |
| 文件尺寸: 寬度                                                                                                    | 215.9 長度 297.2 公産 👻 |  |
| ■ 輸出尺寸(Z): 原稿                                                                                                    |                     |  |
| 寬度 215.9 長度 297.2 公釐 ▼ 🚮                                                                                                    |                     |  |
| 縮放: 100 🚔 %                                                                                                    |                     |  |
|                                                                                                    | 月 (@)開設             |  |
| 調整                                                                                                    |                     |  |
|                                                                                                    |                     |  |
| 預掃描(P)     「請掃描(P)     「請協(T)     「請協(T)     〔請明(H)     〔益態(0)     「關閉(C)     「關閉(C)     」     「前別(C)     」     「前別(C)     「前別(C)     」     「     」     「     」     「     」     「     」     「     」     」     「     」     」     」     」     」     」     「     」     」     」     「     」     」     」     」     」     」     」     」     」     」     」     」     」     」     」     」     」     」     」     」     」     」     」     」     」     」     」     」     」     」     」     」     」     」     」     」     」     』     」     」     」     」     」     」     」     」     」     」     」     」     」     」     」     」     」     」     」     」     」     」     」     」     」     」     」     」     」     」     」     」     」     」     」     」     』     」     』     」     』     」     』     』     』     』     』     』     』     』     』     』     』     』     』     』     』     』     』     』     』     』     』     』     』     』     』     』     』     』     』     』     』     』     』     』     』     』     』     』     』     』     』     』     』     』     』     』     』     』     』     』     』     』     』     』     』     』     』     』     』     』     』     』     』     』     』     』     』     』     』     』     』     』     』     』     』     』     』     』     』     』     』     』     』     』     』     』     』     』     』     』     』     』     』     』     』     』     』     』     』     』     』     』     』     』     』     』     』     』     』     』     』     』     』     』     』     』     』     』     』     』     』     』     』     』     』     』     』     』     』     』     』     』     』     』     』     』     』     』     』     』     』     』     』     』     』     』     』     』     』     』     』     』     』     』     』     』     』     』     』     』     』     』     』     』     』     』     』     』     』     』     』     』     』     』     』     』     』     』     』     』     』     』     』     』     』     』     』     』     』     』     』     』     』     』     』     』     』     』     』     』     』     』     』     』      』     』     』     』     』     』     』     』     』 |                     |  |

步驟 2、確認「影像格式」為\*.PDF 檔,按下「選項」。

| 😞 檔案儲存設定                                                   |  |  |
|------------------------------------------------------------|--|--|
| - 位置(L)<br>◎ 我的文件                                          |  |  |
| <ul> <li>我的圖片</li> </ul>                                   |  |  |
| ◎ 其他: Desktop                                              |  |  |
| 檔案名稱(文字+3位數字)                                              |  |  |
| 文字(P): img 起始號碼(N): 004 🚖                                  |  |  |
| 影像格式<br>格式(T): PDF(*.pdf)                                  |  |  |
| 。<br>漫界:(左、上)-(0.00公種,0.00公種)<br>頁數:以全部頁面儲存檔案<br>壓縮等級:高壓縮率 |  |  |
| 取代任何相同名稱的檔案(M)                                             |  |  |
| ☑ 在進行下一個掃描前,先顯示此對話框(D)                                     |  |  |
| ☑ 掃描後開散影像資料夾(F)                                            |  |  |
| ☑ 掃描後顯示 <sup>∞</sup> 新增頁面 <sup>∞</sup> 對話框(A)              |  |  |
| 確定 取消 說明(H)                                                |  |  |

步驟3、壓縮等級選項下,將預設值「一般壓縮」改為「高壓縮率」,按「確定」。

| EPSON PDF増效模組設定                                  |             |  |
|--------------------------------------------------|-------------|--|
|                                                  |             |  |
| 紙張大小( <u>Z</u> ):                                | 實際影像尺寸    ▼ |  |
| 方向                                               |             |  |
| ◎ 直式(P)                                          | ◎ 横式(上)     |  |
| 邊界                                               |             |  |
| 上(工): 0.0                                        | 公釐 ▼        |  |
| 左(重): 0.0                                        |             |  |
| 頁數                                               |             |  |
| ◎ 以全部頁面建立檔案( <u>F</u> )                          |             |  |
| ◎ 選擇要建立檔案的頁數(№):                                 |             |  |
| <b>摩縮等級</b> 彩色/灰階(C):   一般壓縮 一般壓縮 高壓縮率 <b>放定</b> |             |  |
|                                                  | 確正 取消 說明(出) |  |

## ※下列 img001.PDF 為一般壓縮後的檔案大小為 632KB ※下列 img002.PDF 為高壓縮率後的檔案大小為 141KB

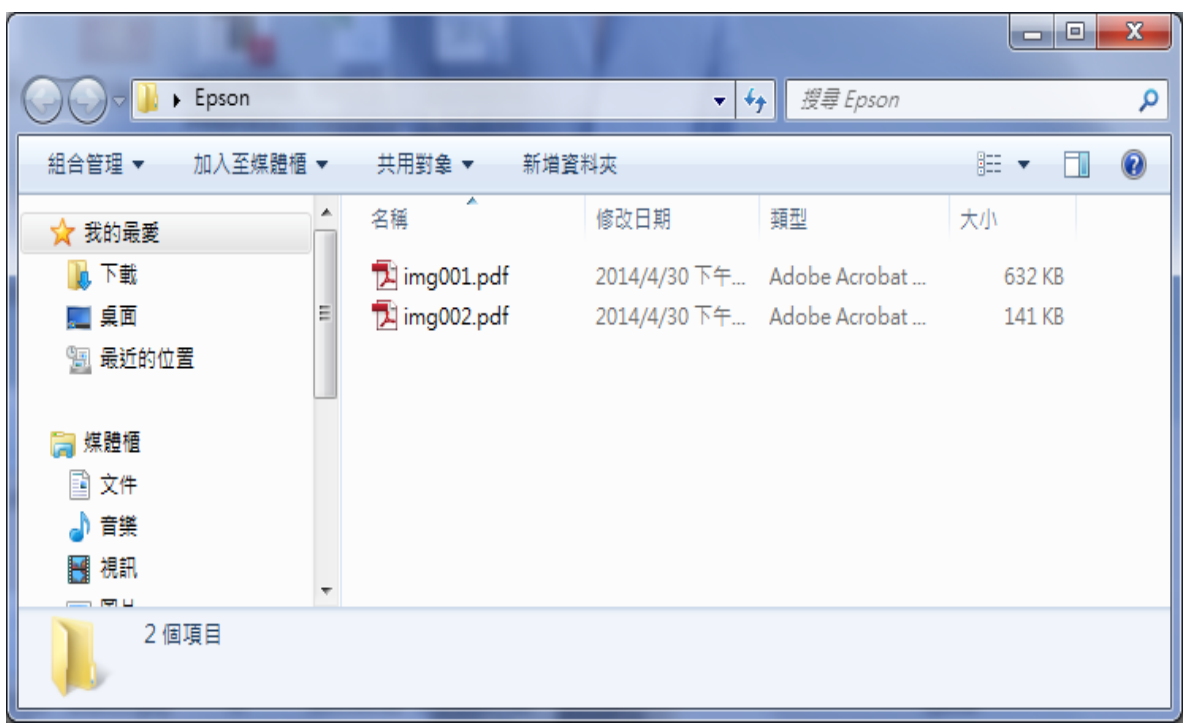